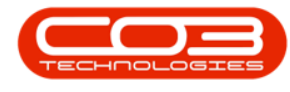

# **CHART OF ACCOUNTS**

## **SET FINANCIAL PERIODS**

A **Financial Period**, also known as an accounting period, is a specific span of time during which a company records and summarizes its financial transactions. This period is commonly monthly.

The start of the Financial Year will depend on the company's inception, and is configured during initial company setup within Nucleus Configurator: <u>Initial</u> <u>Financial Period Configuration</u>.

The **Financial Periods** screen gives you the ability to <u>open and close Financial</u> <u>Periods</u>.

Ideally, only the current financial period should be open, especially after the prior period tax has been calculated and submitted.

Please take note of these 2 company configuration flags that should be set when moving to Nucleus Service with Nucleus Accounts.

- Financial Periods User Rights Enabled: Enables user rights for Financial Periods. This means that only groups with access to the financial period are able to post to the specific period. Only one group can be assigned to the financial period at one time.
- Financial Periods Sync with Tax Periods: Synchronises the financial and tax periods so that they are processed in a 1 to 1 relationship, i.e. when the current financial period is closed, the current tax period will auto close and the next tax period will auto open. This configuration will only be used where the company processes monthly tax periods. If another period is used, e.g.

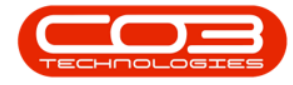

quarterly, then the tax period would need to be manually closed once all tax processing has been finalised.

### FINANCIAL PERIODS LISTING SCREEN

Ribbon Select Financial Periods - Financial Periods

| /11 -               |                   |                   |               |                |         |           |           |              |           |                    |           |  |  |  | × |
|---------------------|-------------------|-------------------|---------------|----------------|---------|-----------|-----------|--------------|-----------|--------------------|-----------|--|--|--|---|
|                     | Chart of Accounts | Financial Periods | Configuration | General Ledger | Debtors | Creditors | Cash Book | Bank Manager | Reporting | Debtors Collection | Utilities |  |  |  |   |
| 310                 |                   |                   |               |                |         |           |           |              |           |                    |           |  |  |  |   |
| Financia<br>Perioda | al<br>F           |                   |               |                |         |           |           |              |           |                    |           |  |  |  |   |
| Financi.            |                   |                   |               |                |         |           |           |              |           |                    |           |  |  |  | ^ |

- The Financial Periods maintain screen will be displayed.
- The open financial period(s) are displayed in the top data grid.
- The closed financial periods are displayed in the bottom data grid.

|             |                                                                                                    |                                                                                                    |                                                                                                    |                                                                                                    |                                                                          |               | Financial Period | ts - Nucleus Accou | ints: version 2024. | 5.0.7 - All Things Exa | ample Company    |           |           |            |           | Ξ | - c | 3 |
|-------------|----------------------------------------------------------------------------------------------------|----------------------------------------------------------------------------------------------------|----------------------------------------------------------------------------------------------------|----------------------------------------------------------------------------------------------------|--------------------------------------------------------------------------|---------------|------------------|--------------------|---------------------|------------------------|------------------|-----------|-----------|------------|-----------|---|-----|---|
| 7           |                                                                                                    | lome                                                                                                    | Chart of Accou                                                                                                    | ints Finan                                                                                                    | cial Periods                                                             | Configuration | General Ledger   | Debtors            | Creditors           | Cash Book              | Bank Manager     | Reporting | Debtors ( | Collection | Utilities |   | -   | 0 |
| I           | 16                                                                                                    |                                                                                                    |                                                                                                    |                                                                                                    |                                                                          |               |                  |                    |                     |                        |                  |           |           |            |           |   |     |   |
| aw          | re Bac                                                                                                    | k Save                                                                                                    | e Layout Workspaces                                                                                                    |                                                                                                    |                                                                          |               |                  |                    |                     |                        |                  |           |           |            |           |   |     |   |
| _           |                                                                                                    |                                                                                                    | · · · ·                                                                                                    |                                                                                                    |                                                                          |               |                  |                    |                     |                        |                  |           |           |            |           |   |     |   |
| P           | Process                                                                                                    |                                                                                                    | Format                                                                                                    |                                                                                                    |                                                                          |               | Drag and Dran    | Closed perio       | de to this or       | d to open the          | colocted periods |           |           |            |           |   |     |   |
|             |                                                                                                    |                                                                                                    |                                                                                                    |                                                                                                    |                                                                          |               | Drag and Drop    | ciosed perio       | ous to unis gr      | u to open the          | selected periods |           |           |            |           |   |     |   |
| ag          | a columr                                                                                                    | header h                                                                                                    | nere to group by that o                                                                                                    | olumn                                                                                                    |                                                                          |               |                  |                    |                     |                        |                  |           |           |            |           |   |     |   |
| f           | fldPeri                                                                                                    | Month                                                                                                    | MonthName                                                                                                    | Year                                                                                                    | IsClosed                                                                 |               |                  |                    |                     |                        |                  |           |           |            |           |   |     |   |
| 1           | -                                                                                                    | -                                                                                                    | ∎c                                                                                                    | -                                                                                                    | *D¢                                                                      |               |                  |                    |                     |                        |                  |           |           |            |           |   |     |   |
|             | ⊞ 5                                                                                                    |                                                                                                    | 7 July                                                                                                    | 2                                                                                                    | 024 No                                                                   |               |                  |                    |                     |                        |                  |           |           |            |           |   |     |   |
|             |                                                                                                    |                                                                                                    |                                                                                                    |                                                                                                    |                                                                          |               |                  |                    |                     |                        |                  |           |           |            |           |   |     |   |
|             |                                                                                                    |                                                                                                    |                                                                                                    |                                                                                                    |                                                                          |               |                  |                    |                     |                        |                  |           |           |            |           |   |     |   |
|             |                                                                                                    |                                                                                                    |                                                                                                    |                                                                                                    |                                                                          |               |                  |                    |                     |                        |                  |           |           |            |           |   |     |   |
|             |                                                                                                    |                                                                                                    |                                                                                                    |                                                                                                    |                                                                          |               |                  |                    |                     |                        |                  |           |           |            |           |   |     |   |
|             |                                                                                                    |                                                                                                    |                                                                                                    |                                                                                                    |                                                                          |               |                  |                    |                     |                        |                  |           |           |            |           |   |     |   |
|             |                                                                                                    |                                                                                                    |                                                                                                    |                                                                                                    |                                                                          |               | Drag and Drop    | Open period        | ds to this gri      | d to close the         | selected periods |           |           |            |           |   |     |   |
| rag         | a column                                                                                                    | n header h                                                                                                    | nere to group by that o                                                                                                    | column                                                                                                    |                                                                          |               | Drag and Drop    | Open period        | ds to this gri      | to close the s         | selected periods |           |           |            |           |   |     |   |
| rag         | a column                                                                                                    | header h                                                                                                    | nere to group by that o                                                                                                    | olumn<br>Year                                                                                                    | IsClosed                                                                 |               | Drag and Drop    | Open period        | ds to this gri      | d to close the s       | selected periods |           |           |            |           |   |     |   |
| rag .       | a column                                                                                                    | header h<br>h Mon                                                                                                    | nere to group by that on the to group by that on the toget of the toget of the toget of the toget of the toget of the toget of the toget of the toget of the toget of the toget of the toget of the toget of the toget of the toget of the toget of the toget of the toget of the toget of the toget of the toget of the toget of toget of the toget of the toget of toget of toget                                                                                                    | Year                                                                                                    | IsClosed                                                                 |               | Drag and Drop    | Open period        | ds to this gri      | d to close the s       | selected periods |           |           |            |           |   |     |   |
| rag -       | a column<br>Mont                                                                                              | header h<br>h Mon<br>C<br>3 Man                                                                                                    | nere to group by that o<br>nthName<br>:<br>r <b>ch</b>                                                                                                    | olumn<br>Year<br>=<br>2023                                                                                                    | IsClosed<br>*Dr<br>Yes                                                   | 1             | Drag and Drop    | Open period        | ds to this grid     | d to close the s       | selected periods |           |           |            |           |   |     |   |
| ag          | a column<br>Mont<br>=<br>1                                                                                    | h header h<br>h Mon<br>I C<br>3 Man<br>3 Man                                                                                                    | nere to group by that o<br>nthName<br>r <b>ch</b><br>r <b>ch</b>                                                                                                    | olumn<br>Year<br>2023<br>2024                                                                                                    | IsClosed<br>•]]r<br>Yes<br>Yes                                           | 1             | Drag and Drop    | Open period        | ds to this gri      | d to close the s       | selected periods |           |           |            |           |   |     |   |
| rag         | a column<br>Mont<br>1<br>1                                                                                    | h header h<br>Mon<br>I C<br>3 Mar<br>3 Mar<br>3 Mar                                                                                                    | nere to group by that o<br>nthName<br>r <b>ch</b><br>r <b>ch</b>                                                                                                    | Year<br>2023<br>2024<br>2025                                                                                                    | IsClosed<br>•[]t<br>Yes<br>Yes<br>Yes                                    | 2             | Drag and Drop    | Open period        | ds to this gri      | d to close the s       | selected periods |           |           |            |           |   |     |   |
| rag         | a column<br>Mont<br>1<br>1<br>1                                                                               | h header h<br>h Morr<br>3 Mar<br>3 Mar<br>3 Mar<br>3 Mar                                                                                               | nere to group by that o<br>nthName<br>:<br>rch<br>rch<br>rch                                                                                                    | Vear<br>2023<br>2024<br>2025<br>2026                                                                                                    | IsClosed<br>4]Ir<br>Yes<br>Yes<br>Yes<br>Yes                             |               | Drag and Drop    | Open period        | ds to this grid     | d to close the :       | selected periods |           |           |            |           |   |     |   |
| rag .       | a column<br>Mont<br>1<br>1<br>1<br>1<br>1                                                                     | h header h<br>h Mon<br>10<br>3 Mar<br>3 Mar<br>3 Mar<br>3 Mar<br>3 Mar<br>3 Mar<br>3 Mar                                                               | nere to group by that o<br>nthName<br>:<br>roh<br>roh<br>roh<br>roh                                                                                                    | olumn<br>Year<br>2022<br>2024<br>2026<br>2026<br>2026<br>2027                                                                                                    | IsClosed<br>4]Ir<br>Yes<br>Yes<br>Yes<br>Yes<br>Yes                      |               | Drag and Drop    | Open period        | ds to this gri      | d to close the :       | selected periods |           |           |            |           |   |     |   |
| rag .<br>r  | a column<br>Mont<br>1<br>1<br>1<br>1<br>1                                                                     | h header h<br>Mon<br>C<br>Man<br>Man<br>Man<br>Man<br>Man<br>Man<br>Man<br>Man<br>Man<br>Man                                                           | nere to group by that o<br>ntHName<br>sch<br>sch<br>sch<br>sch<br>sch<br>sch<br>sch<br>sch                                                                                                    | Column Year 2023 2024 2025 2026 2027 2026 2027 2028 2028 2028 2028 2028 2028 2028                                                                                                    | IsClosed<br>4]Ir<br>Yes<br>Yes<br>Yes<br>Yes<br>Yes<br>Yes               |               | Drag and Drop    | Open period        | ds to this gri      | d to close the s       | selected periods |           |           |            |           |   |     |   |
| irag .<br>T | a column<br>Mont<br>1<br>1<br>1<br>1<br>1<br>1<br>1<br>1                                                      | header h<br>Mon<br>C<br>Mar<br>Mar<br>Mar<br>Mar<br>Mar<br>Mar<br>Mar<br>Mar<br>Mar<br>Mar                                                             | here to group by that of<br>the second second s                                                                                                    | volumn<br>Year<br>2023<br>2024<br>2025<br>2025<br>2025<br>2025<br>2025<br>2025<br>2025                                                                                                    | IsClosed<br>• C<br>Yes<br>Yes<br>Yes<br>Yes<br>Yes<br>Yes<br>Yes         |               | Drag and Drop    | Open period        | ds to this grid     | d to close the s       | selected periods |           |           |            |           |   |     |   |
| irag.       | a column<br>Mont<br>1<br>1<br>1<br>1<br>1<br>1<br>1<br>1<br>1<br>1                                            | h header h<br>Morr<br>3 Mar<br>3 Mar<br>3 Mar<br>3 Mar<br>3 Mar<br>3 Mar<br>3 Mar<br>3 Mar<br>3 Mar                                                    | nere to group by that of<br>nthName<br>coh<br>roh<br>roh<br>roh<br>roh<br>roh<br>roh<br>roh<br>roh<br>roh<br>r                                                                                                    | vear<br>2022<br>2024<br>2025<br>2026<br>2027<br>2028<br>2029<br>2029<br>2029<br>2029<br>2029                                                                                                    | IsClosed<br>•[]t<br>Yes<br>Yes<br>Yes<br>Yes<br>Yes<br>Yes<br>Yes<br>Yes |               | Drag and Drop    | Open period        | ds to this grid     | d to close the s       | selected periods |           |           |            |           |   |     |   |
| rag .       | a column<br>Mont<br>1<br>1<br>1<br>1<br>1<br>1<br>1<br>1<br>1<br>1<br>1<br>1<br>1                             | h header h<br>Morr<br>Mar<br>3 Mar<br>3 Mar<br>3 Mar<br>3 Mar<br>3 Mar<br>3 Mar<br>3 Mar<br>3 Mar<br>3 Mar<br>3 Mar<br>3 Mar<br>3 Mar                  | here to group by that of<br>references of the second<br>references of the second<br>references of the sec                                                                                                    | Column Year 2022 2024 2024 2025 2026 2027 2026 2026 2026 2026 2026 2026                                                                                                    | Isclosed<br>•[]t<br>Yes<br>Yes<br>Yes<br>Yes<br>Yes<br>Yes<br>Yes<br>Yes |               | Drag and Drop    | Open perioo        | ds to this grid     | d to close the :       | selected periods |           |           |            |           |   |     |   |
| irag        | a column<br>Mont<br>1<br>1<br>1<br>1<br>1<br>1<br>1<br>1<br>1<br>1<br>1<br>1<br>1                             | h header h<br>Mon<br>3 Mar<br>3 Mar<br>3 Mar<br>3 Mar<br>3 Mar<br>3 Mar<br>3 Mar<br>3 Mar<br>3 Mar<br>3 Mar<br>3 Mar                                   | nere to group by that of<br>nthName<br>color<br>color<br>col | Vear<br>2022<br>2024<br>2024<br>2022<br>2022<br>2022<br>2022<br>202                                                                                                    | IsClosed<br>•Qr<br>Yes<br>Yes<br>Yes<br>Yes<br>Yes<br>Yes<br>Yes<br>Yes  |               | Drag and Drop    | Open period        | ds to this gri      | d to close the :       | selected periods |           |           |            |           |   |     |   |
| Drag        | a column<br>Mont<br>1<br>1<br>1<br>1<br>1<br>1<br>1<br>1<br>1<br>1<br>1<br>1<br>1<br>1<br>2                   | h header h<br>Mon<br>Call Man<br>Man<br>Man<br>Man<br>Man<br>Man<br>Man<br>Man<br>Man<br>Man                                                           | Here to group by that of<br>http://ame<br>chitekane<br>chitekane                                                                                                    | tolumn<br>Vear<br>2022<br>2022<br>2022<br>2028<br>2029<br>2028<br>2029<br>2029 | IsClosed<br>• Cr<br>Yes<br>Yes<br>Yes<br>Yes<br>Yes<br>Yes<br>Yes<br>Yes |               | Drag and Drop    | Open period        | ds to this gri      | d to close the s       | selected periods |           |           |            |           |   |     |   |
| Drag        | a column<br>Mont<br>Mont<br>1<br>1<br>1<br>1<br>1<br>1<br>1<br>1<br>1<br>1<br>1<br>1<br>1<br>1<br>1<br>2<br>2 | h header h<br>h<br>(Cr<br>3 Mar<br>3 Mar<br>3 Mar<br>3 Mar<br>3 Mar<br>3 Mar<br>3 Mar<br>3 Mar<br>3 Mar<br>3 Mar<br>3 Mar<br>3 Mar<br>4 Apri<br>4 Apri | Here to group by that of<br>here to group by that of<br>here to<br>here to<br>here                                                                                                    | 2020m<br>Vear<br>2022<br>2024<br>2025<br>2026<br>2025<br>2026<br>2025<br>2026<br>2023<br>2023<br>2030<br>2031<br>2032<br>2023<br>2024<br>2025<br>2025<br>2025<br>2025<br>2025<br>2025<br>2025                                                                                                    | IsClosed<br>all<br>Yes<br>Yes<br>Yes<br>Yes<br>Yes<br>Yes<br>Yes<br>Yes  |               | Drag and Drop    | Open period        | ds to this gri      | d to close the s       | selected periods |           |           |            |           |   |     |   |

#### **CLOSE FINANCIAL PERIOD**

• Select the period you wish to close, then drag and drop the period into the bottom data grid (Closed Periods).

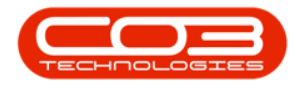

| Home                                                                                                    | Chart of Accounts                                                                                                    |                                                                                                    |               |                 |               |                |                  |                  |           |                    |           |     |
|----------------------------------------------------------------------------------------------------|----------------------------------------------------------------------------------------------------|----------------------------------------------------------------------------------------------------|---------------|-----------------|---------------|----------------|------------------|------------------|-----------|--------------------|-----------|-----|
|                                                                                                    |                                                                                                    | Financial Periods                                                                                                    | Configuration | General Ledger  | Debtors       | Creditors      | Cash Book        | Bank Manager     | Reporting | Debtors Collection | Utilities | - Ø |
| Jave Back S                                                                                                    | Save Layout Workspaces                                                                                                    |                                                                                                    |               |                 |               |                |                  |                  |           |                    |           |     |
| Brocoss                                                                                                    | Format                                                                                                    |                                                                                                    |               |                 |               |                |                  |                  |           |                    |           |     |
| Process                                                                                                    | Format                                                                                                    |                                                                                                    |               | Drag and Drop ( | Closed period | ls to this ari | d to open the    | selected periods |           |                    |           |     |
|                                                                                                    |                                                                                                    |                                                                                                    |               | brug und brop   | ciosca perioa | is to this gri | a to open are    | serected periods |           |                    |           |     |
|                                                                                                    |                                                                                                    |                                                                                                    |               |                 |               |                |                  |                  |           |                    |           |     |
| fldPeri Month                                                                                                    | th MonthName 1                                                                                                    | ar IsClosed                                                                                                    |               |                 |               |                |                  |                  |           |                    |           |     |
|                                                                                                    | s∏c                                                                                                    | *[]C                                                                                                    |               |                 |               |                |                  |                  |           |                    |           |     |
| E 5                                                                                                    | 7 July                                                                                                    | 2024 No                                                                                                    |               |                 |               |                |                  |                  |           |                    |           |     |
| $\sim$                                                                                                    |                                                                                                    |                                                                                                    |               |                 |               |                |                  |                  |           |                    |           |     |
|                                                                                                    |                                                                                                    |                                                                                                    |               |                 |               |                |                  |                  |           |                    |           |     |
|                                                                                                    |                                                                                                    |                                                                                                    |               |                 |               |                |                  |                  |           |                    |           |     |
|                                                                                                    |                                                                                                    |                                                                                                    |               |                 |               |                |                  |                  |           |                    |           |     |
|                                                                                                    |                                                                                                    |                                                                                                    |               |                 |               |                |                  |                  |           |                    |           |     |
|                                                                                                    |                                                                                                    |                                                                                                    |               |                 |               |                |                  |                  |           |                    |           |     |
|                                                                                                    |                                                                                                    |                                                                                                    |               |                 |               |                |                  |                  |           |                    |           |     |
|                                                                                                    |                                                                                                    |                                                                                                    |               | Drag and Drop   | Open periods  | s to this grid | I to close the s | elected periods  | -         |                    |           |     |
| an a column heade                                                                                                    | er here to group by that colum                                                                                                    |                                                                                                    |               | Drag and Drop   | Open periods  | s to this grid | I to close the s | elected periods  | -         |                    |           |     |
| ag a column heade                                                                                                    | ler here to group by that colum                                                                                                    | Ischard                                                                                                    |               | Drag and Drop   | Open periode  | s to this grid | I to close the s | elected periods  |           |                    |           |     |
| ig a column heade                                                                                                    | ler here to group by that colum<br>MonthName Yea                                                                                                    | IsClosed                                                                                                    |               | Drag and Drop   | Open periods  | s to this grid | I to close the s | selected periods | 1         |                    |           |     |
| g a column heade                                                                                                    | ler here to group by that colum<br>MonthName Yea<br>•Dc =                                                                                                    | Iscloved<br>4Dr<br>2023 Yes                                                                                                    |               | Drag and Drop   | Open periods  | s to this grid | I to close the s | elected periods  | 1         |                    |           |     |
| g a column heade                                                                                                    | ler here to group by that colum<br>MonthName Yea<br>IDc –<br>March March                                                                                                    | IsClosed<br>4]1-<br>2023 Yes<br>2024 Yes                                                                                                    |               | Drag and Drop   | Open periods  | s to this grid | I to close the s | elected periods  | 1         |                    |           |     |
| g a column heade<br>Month M<br>1 3 M<br>1 3 M                                                                                                    | ler here to group by that colum<br>MonthName Yea<br>                                                                                                    | IsClosed<br>40x<br>2003 Yes<br>20024 Yes<br>2005 Yes                                                                                                    |               | Drag and Drop   | Open periods  | s to this grid | I to close the s | elected periods  | 1         |                    |           |     |
| ag a column heade<br>Month N<br>1 3 N<br>1 3 N<br>1 3 N                                                                                                    | ler here to group by that colum<br>MonthName Yea<br>40c –<br>March March March March                                                                                                    | sClosed<br>«II»<br>2003 Yes<br>20024 Yes<br>2005 Yes<br>2005 Yes                                                                                                    |               | Drag and Drop   | Open periods  | s to this grid | I to close the s | elected periods  | 1         |                    |           |     |
| ag a column heade<br>Month N<br>1 3 N<br>1 3 N<br>1 3 N<br>1 3 N                                                                                             | ler here to group by that colum<br>MonthName Yea<br>ADC —<br>March March<br>March March March                                                                                                    | Isclosed<br>402<br>2023 Yes<br>2024 Yes<br>2025 Yes<br>2025 Yes<br>2025 Yes                                                                                                    |               | Drag and Drop   | Open periods  | s to this grid | I to close the s | elected periods  | 1         |                    |           |     |
| ag a column heade<br>Month N<br>1 3 N<br>1 3 N<br>1 3 N<br>1 3 N<br>1 3 N<br>1 3 N                                                                           | er here to group by that colum<br>MonthName Yea<br>IDe Yea<br>March March M | IsCloved<br>4]1<br>2023 Yes<br>2024 Yes<br>2025 Yes<br>2025 Yes<br>2025 Yes<br>2025 Yes<br>2027 Yes<br>2027 Yes                                                                                                    |               | Drag and Drop   | Open periods  | s to this grid | I to close the s | selected periods | 1         |                    |           |     |
| ag a column heade<br>Month   A<br>1 3 M<br>1 3 M<br>1 3 M<br>1 3 M<br>1 3 M<br>1 3 M<br>1 3 M                                                                | Ier here to group by that colum<br>MonthYame Veal<br>Aller –<br>March March | 15Closed<br>+12k<br>2023 Yes<br>2025 Yes<br>2025 Yes<br>2025 Yes<br>2027 Yes<br>2029 Yes                                                                                                    |               | Drag and Drop   | Open periods  | s to this grid | I to close the s | selected periods | 1         |                    |           |     |
| ag a column heade<br>Month   h<br>1 3 N<br>1 3 N<br>1 3 N<br>1 3 N<br>1 3 N<br>1 3 N<br>1 3 N<br>1 3 N<br>1 3 N<br>1 3 N                                     | er here to group by that colum<br>MonthYame Yea<br>402 — March<br>March March<br>March March<br>March March<br>March March                                                                                                    | Inclosed         Inclosed           Ingle         Ingle           2023         Yes           2024         Yes           2025         Yes           2026         Yes           2027         Yes           2028         Yes           2029         Yes           2029         Yes                                                                                                    |               | Drag and Drop   | Open periods  | s to this grid | I to close the s | elected periods  | 1         |                    |           |     |
| ag a column heade<br>Month N<br>1 3 N<br>1 3 N<br>1 3 N<br>1 3 N<br>1 3 N<br>1 3 N<br>1 3 N<br>1 3 N<br>1 3 N<br>1 3 N<br>1 3 N<br>1 3 N                     | ler here to group by flut calum<br>Monthame Yea<br>March March<br>March March<br>March March<br>March March<br>March March                                                                                                    | IsCoord<br>• 12:<br>2023 Yes<br>2024 Yes<br>2025 Yes<br>2027 Yes<br>2029 Yes<br>2020 Yes<br>2020 Yes<br>2020 Yes                                                                                                    |               | Drag and Drop   | Open periods  | s to this grid | I to close the s | selected periods | 1         |                    |           |     |
| ag a column heade<br>                                                                                                    | Ier Ivers to group by that calum<br>Mondhtame Yea<br>Alben<br>Manch Manch<br>Manch Manch<br>Manch Manch<br>Manch Manch<br>Manch Manch                                                                                                    | Inclosed           #3/           2023           2024           2025           2026           2027           2028           2029           2029           2020           2020           2020           2020           1/26           2020           1/26           2020           1/26           2020           1/26           2020           1/26           2020           1/26           2020           1/26           2021           1/26           2021           1/26           2021           1/26           2021           1/26           2021           1/26           2021           1/26           1/26           1/26           1/26           1/26           1/26           1/26           1/26           1/26           1/26           1/26           1/26 |               | Drag and Drop   | Open periods  | s to this grid | I to close the s | elected periods  | 1         |                    |           |     |
| ag a column heade<br>- Month h<br>1 3 h<br>1 3 h<br>1 3 h<br>1 3 h<br>1 3 h<br>1 3 h<br>1 3 h<br>1 3 h<br>1 3 h<br>1 3 h<br>1 3 h<br>1 3 h<br>1 3 h<br>1 3 h | er here to group by that calum<br>Monthame Yea<br>March –<br>March March –<br>March –<br>March –<br>March –<br>March –<br>March –<br>March –<br>March –                                                                                                    | tsClosed<br>■2x<br>2022 Yes<br>2025 Yes<br>2025 Yes<br>2027 Yes<br>2029 Yes<br>2020 Yes<br>2020 Yes<br>2020 Yes                                                                                                    |               | Drag and Drop   | Open periods  | s to this grid | I to close the s | selected periods | 1         |                    |           |     |

- A message box will come up asking; Are you sure you want to close off the financial periods being dropped?
- Select **Yes** to confirm, else select No.

| Н               | ome                                                                                                    | Chart of Account                                                                                                    | ts Finan                                                                                                    | cial Periods                                                                          | Configuration | General Ledge | r Debtors                                    | Creditors          | Cash Book            | Bank Manager        | Reporting | Debtors Collection | Utilities |  |
|-----------------|----------------------------------------------------------------------------------------------------|----------------------------------------------------------------------------------------------------|----------------------------------------------------------------------------------------------------|---------------------------------------------------------------------------------------|---------------|---------------|----------------------------------------------|--------------------|----------------------|---------------------|-----------|--------------------|-----------|--|
| (               |                                                                                                    |                                                                                                    |                                                                                                    |                                                                                       |               |               |                                              |                    |                      |                     |           |                    |           |  |
| Bad             | Save L                                                                                                    | avout Workspaces                                                                                                    |                                                                                                    |                                                                                       |               |               |                                              |                    |                      |                     |           |                    |           |  |
|                 |                                                                                                    | ÷                                                                                                    |                                                                                                    |                                                                                       |               |               |                                              |                    |                      |                     |           |                    |           |  |
| ess             |                                                                                                    | Format                                                                                                    |                                                                                                    |                                                                                       |               |               |                                              |                    |                      |                     |           |                    |           |  |
|                 |                                                                                                    |                                                                                                    |                                                                                                    |                                                                                       |               | Drag and Dro  | p Closed perio                               | ods to this gri    | d to open the s      | elected periods     |           |                    |           |  |
| lumn            | header here                                                                                                    | e to group by that cold                                                                                                    | umn                                                                                                    |                                                                                       |               |               |                                              |                    |                      |                     |           |                    |           |  |
|                 | Month                                                                                                    | MonthName                                                                                                    | Year                                                                                                    | IsClosed                                                                              |               |               |                                              |                    |                      |                     |           |                    |           |  |
|                 | -                                                                                                    | a∏c                                                                                                    | -                                                                                                    | a∏c                                                                                   |               |               |                                              |                    |                      |                     |           |                    |           |  |
| 5               | 7                                                                                                    | July                                                                                                    | 2                                                                                                    | 024 No                                                                                |               |               |                                              |                    |                      |                     |           |                    |           |  |
|                 |                                                                                                    |                                                                                                    |                                                                                                    |                                                                                       |               |               |                                              |                    |                      |                     |           |                    |           |  |
|                 |                                                                                                    |                                                                                                    |                                                                                                    |                                                                                       |               |               |                                              |                    |                      |                     |           |                    |           |  |
|                 |                                                                                                    |                                                                                                    |                                                                                                    |                                                                                       |               |               |                                              |                    |                      |                     |           |                    |           |  |
|                 |                                                                                                    |                                                                                                    |                                                                                                    |                                                                                       |               |               |                                              |                    |                      |                     |           |                    |           |  |
|                 |                                                                                                    |                                                                                                    |                                                                                                    |                                                                                       |               | _             |                                              |                    |                      |                     |           |                    |           |  |
|                 |                                                                                                    |                                                                                                    |                                                                                                    |                                                                                       |               | Proces        | s Validation                                 |                    |                      | ×                   |           |                    |           |  |
|                 |                                                                                                    |                                                                                                    |                                                                                                    |                                                                                       |               | Proces        | s Validation                                 | -                  |                      | ×                   |           |                    |           |  |
|                 |                                                                                                    |                                                                                                    |                                                                                                    |                                                                                       |               | Proces        | s Validation                                 | u want to close of | the financial period | ×<br>Is being       |           |                    |           |  |
|                 |                                                                                                    |                                                                                                    |                                                                                                    |                                                                                       |               | Proces        | s Validation<br>Are you sure yo<br>dropped.  | u want to close of | the financial period | is being            |           |                    |           |  |
| lumn            | header here                                                                                                    | e to group by that colu                                                                                                    | JIII                                                                                                    |                                                                                       |               | Proces        | s Validation<br>Are you sure yo<br>dropped.  | u want to close of | the financial period | ×<br>Is being       |           |                    |           |  |
| lumn            | header here                                                                                                    | e to group by that coli<br>Name Y                                                                                                    | umn<br>ear                                                                                                    | IsClosed                                                                              |               | Proces        | s Validation<br>Are you sure you<br>dropped. | u want to close of | the financial period | ks being tods       |           |                    |           |  |
| lumn<br>Ionth   | header here                                                                                                    | e to group by that coli<br>Name Y                                                                                                    | umn<br>ear                                                                                                    | IsClosed                                                                              |               | Proces        | s Validation<br>Are you sure you<br>dropped. | u want to close of | the financial period | k being<br>No       |           |                    |           |  |
| lumn<br>fonth   | header here<br>Month<br>I C<br>3 March                                                                                                    | e to group by that coli<br>Name Y                                                                                                    | umn<br>ear<br>=<br>2022                                                                                                    | IsClosed<br>all:<br>Yes                                                               |               | Proces        | s Validation<br>Are you sure yo<br>dropped.  | u want to close of | the financial period | ts being tods       |           |                    |           |  |
| umn<br>Ionth    | header here<br>Month<br>I @c<br>3 March<br>3 March<br>3 March                                                                                                    | e to group by that cok<br>Name Y                                                                                                    | umn<br>ear<br>2023<br>2024                                                                                                 | IsClosed<br>a[]r<br>Yes<br>Yes                                                        |               | Proces        | s Validation<br>Are you sure yo<br>dropped.  | u want to close of | the financial period | Ks being<br>No      |           |                    |           |  |
| lumn<br>fonth   | header here<br>Month<br>I Ec<br>3 March<br>3 March<br>3 March<br>3 March                                                                                                    | e to group by that cok<br>Name Y                                                                                                    | umn<br>ear<br>2023<br>2024<br>2025<br>2024<br>2025                                                                         | IsClosed<br>a[]r<br>Yes<br>Yes<br>Yes<br>Yes                                          |               | Drag a        | s Validation<br>Are you sure yo<br>dropped.  | u want to close of | the financial period | is being<br>No      |           |                    |           |  |
| lumn<br>fonth   | header here<br>Monthi<br>(Cr<br>3 March<br>3 March<br>3 March<br>3 March<br>3 March                                                                                                    | e to group by that col.<br>Name Y                                                                                                    | .mn<br>ear<br>2023<br>2024<br>2025<br>2026<br>2026                                                                         | IsClosed<br>4()r<br>Yes<br>Yes<br>Yes<br>Yes<br>Yes                                   |               | Drag a ?      | s Validation<br>Are you sure yo<br>dropped.  | u want to close of | the financial period | iods                |           |                    |           |  |
| lumn<br>4onth   | header here<br>Monthi<br>Cr<br>3 March<br>3 March<br>3 March<br>3 March<br>3 March<br>3 March<br>3 March                                                                                                    | e to group by that col.<br>Name Y<br>I                                                                                                    | umn<br>ear<br>2022<br>2024<br>2025<br>2026<br>2027<br>2028                                                                 | IsClosed<br>aQr<br>Yes<br>Yes<br>Yes<br>Yes<br>Yes                                    |               | Drag a        | s Validation<br>Are you sure yo<br>dropped.  | u want to close of | the financial period | ts being<br>No      |           |                    |           |  |
| lumn<br>4onth   | header here<br>Month<br>C<br>3 March<br>3 March<br>3 March<br>3 March<br>3 March<br>3 March<br>3 March                                                                                                    | e to group by that columns                                                                                                    | amn<br>2022<br>2024<br>2025<br>2026<br>2027<br>2028<br>2028                                                                | IsClosed<br>aQr<br>Yes<br>Yes<br>Yes<br>Yes<br>Yes<br>Yes                             |               | Drag a 🤇      | s Validation<br>Are you sure yo<br>dropped.  | u want to close of | the financial period | X<br>Is being<br>No |           |                    |           |  |
| lumn<br>4onth   | header here<br>Month<br>C<br>3 March<br>3 March<br>3 March<br>3 March<br>3 March<br>3 March<br>3 March                                                                                                    | e to group by that col.<br>Name Y<br>I                                                                                                    | umn<br>ear<br>2022<br>2024<br>2025<br>2026<br>2027<br>2028<br>2028<br>2028                                                 | IsClosed<br>all:<br>Yes<br>Yes<br>Yes<br>Yes<br>Yes<br>Yes<br>Yes                     |               | Drag a        | s Validation<br>Are you sure yo<br>dropped.  | u want to close of | the financial period | ks being<br>No      |           |                    |           |  |
| ilumn<br>Month  | header herr<br>Month<br>Ca<br>3 March<br>3 March<br>3 March<br>3 March<br>3 March<br>3 March<br>3 March                                                                                                    | e to group by that columns                                                                                                    | umn<br>ear<br>2022<br>2024<br>2022<br>2022<br>2022<br>2022<br>2022<br>202                                                  | InClosed<br>Allie<br>Yes<br>Yes<br>Yes<br>Yes<br>Yes<br>Yes<br>Yes<br>Yes             |               | Drag a 2      | s Validation<br>Are you sure yo<br>dropped.  | u want to close of | the financial period | is being            |           |                    |           |  |
| Month           | header hero<br>Month<br>G<br>March<br>March<br>March<br>March<br>March<br>March<br>March<br>March<br>March<br>March<br>March<br>March<br>March<br>March                                                                                                    | e to group by that colored by the colored by the co | amn<br>2022<br>2022<br>2028<br>2028<br>2028<br>2028<br>2028<br>202                                                         | Isclosed<br>«Qr<br>Yes<br>Yes<br>Yes<br>Yes<br>Yes<br>Yes<br>Yes<br>Yes<br>Yes<br>Yes |               | Drag a        | s Validation<br>Are you sure yo<br>dropped.  | u want to close of | the financial period | ks being 10ds       |           |                    |           |  |
| column<br>Month | header here<br>Month<br>I Month<br>March<br>Marc | e la group by Bat cak                                                                                                    | ami<br>ear<br>2022<br>2024<br>2025<br>2026<br>2026<br>2025<br>2025<br>2025<br>2033<br>2025<br>2033<br>2033<br>2025<br>2033 | IsClosed<br>*Qr<br>Yes<br>Yes<br>Yes<br>Yes<br>Yes<br>Yes<br>Yes<br>Yes               |               | Proces        | s Validation<br>Are you sure yo<br>dropped.  | u want to close of | the financial period | ts being 10ds       |           |                    |           |  |

• You will notice that the period has been removed from the Open Periods data grid and can be found in the Closed Periods data grid.

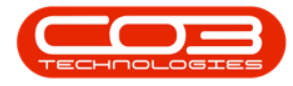

 You would usually move on to <u>Open the next financial period</u>, unless you already have that period open. Ensure you <u>Save</u> to make sure these changes take affect.

|                                                                                               |                   |                                                                                                    |                                               |                                                                                                    |                                                                           |               | Hinandai Period | IS - NUCIEUS Accour | its: version 2024. | 5.0.7 - All Things Ex | ample Company    |           |                    |           | w. |   |   |   |
|-----------------------------------------------------------------------------------------------|-------------------|----------------------------------------------------------------------------------------------------|-----------------------------------------------|----------------------------------------------------------------------------------------------------|---------------------------------------------------------------------------|---------------|-----------------|---------------------|--------------------|-----------------------|------------------|-----------|--------------------|-----------|----|---|---|---|
| 71                                                                                            | Hor               | me                                                                                                    | Chart of Accou                                | nts Finan                                                                                                    | cial Periods                                                              | Configuration | General Ledger  | Debtors             | Creditors          | Cash Book             | Bank Manager     | Reporting | Debtors Collection | Utilities |    | - | ø | ĺ |
|                                                                                               | 0                 | 6                                                                                                    |                                               |                                                                                                    |                                                                           |               |                 |                     |                    |                       |                  |           |                    |           |    |   |   |   |
|                                                                                               | S                 | L F                                                                                                    |                                               |                                                                                                    |                                                                           |               |                 |                     |                    |                       |                  |           |                    |           |    |   |   |   |
| Save                                                                                          | Back              | Save                                                                                                    | Layout Workspaces                             |                                                                                                    |                                                                           |               |                 |                     |                    |                       |                  |           |                    |           |    |   |   |   |
| Pro                                                                                           | 229               |                                                                                                    | Format                                        |                                                                                                    |                                                                           |               |                 |                     |                    |                       |                  |           |                    |           |    |   |   |   |
|                                                                                               |                   |                                                                                                    |                                               |                                                                                                    |                                                                           |               | Drag and Drop ( | Closed perio        | ds to this ari     | d to open the         | selected periods |           |                    |           |    |   |   |   |
|                                                                                               |                   |                                                                                                    |                                               |                                                                                                    |                                                                           |               | brug und brop . | crosed perio        | us to this gri     | a to open are         | Sciected periods |           |                    |           |    |   |   |   |
| rag a c                                                                                       | olumn he          | eader her                                                                                                    | re to group by that o                         | nmulo                                                                                                    |                                                                           |               |                 |                     |                    |                       |                  |           |                    |           |    |   |   |   |
| fidP                                                                                          | eri M             | onth                                                                                                    | MonthName                                     | Year                                                                                                    | IsClosed                                                                  |               |                 |                     |                    |                       |                  |           |                    |           |    |   |   |   |
| ۳ =                                                                                           |                   | -                                                                                                    | *Dc                                           | -                                                                                                    | * <b></b> []¢                                                             |               |                 |                     |                    |                       |                  |           |                    |           |    |   |   |   |
|                                                                                               |                   |                                                                                                    |                                               |                                                                                                    |                                                                           |               |                 |                     |                    |                       |                  |           |                    |           |    |   |   |   |
|                                                                                               |                   |                                                                                                    |                                               |                                                                                                    |                                                                           |               |                 |                     |                    |                       |                  |           |                    |           |    |   |   |   |
|                                                                                               |                   |                                                                                                    |                                               |                                                                                                    |                                                                           |               |                 |                     |                    |                       |                  |           |                    |           |    |   |   |   |
|                                                                                               |                   |                                                                                                    |                                               |                                                                                                    |                                                                           |               |                 |                     |                    |                       |                  |           |                    |           |    |   |   |   |
|                                                                                               |                   |                                                                                                    |                                               |                                                                                                    |                                                                           |               |                 |                     |                    |                       |                  |           |                    |           |    |   |   |   |
|                                                                                               |                   |                                                                                                    |                                               |                                                                                                    |                                                                           |               |                 |                     |                    |                       |                  |           |                    |           |    |   |   |   |
|                                                                                               |                   |                                                                                                    |                                               |                                                                                                    |                                                                           |               |                 |                     |                    |                       |                  |           |                    |           |    |   |   |   |
|                                                                                               |                   |                                                                                                    |                                               |                                                                                                    |                                                                           |               |                 |                     |                    |                       |                  |           |                    |           |    |   |   |   |
|                                                                                               |                   |                                                                                                    |                                               |                                                                                                    |                                                                           |               | Drag and Drop   | Open period         | is to this aria    | to close the          | selected periods |           |                    |           |    |   |   |   |
|                                                                                               |                   |                                                                                                    |                                               |                                                                                                    |                                                                           |               | Drag and Drop   | Open period         | ls to this grid    | to close the          | selected periods |           |                    |           |    |   |   |   |
| )rag a c                                                                                      | olumn he          | eader her                                                                                                    | re to group by that c                         | olumn                                                                                                    |                                                                           |               | Drag and Drop   | Open period         | ls to this grid    | d to close the        | selected periods |           |                    |           |    |   |   |   |
| irag a c                                                                                      | olumn he<br>Month | eader her                                                                                                    | re to group by that c<br>hName                | olumn<br>Year                                                                                                    | IsClosed                                                                  |               | Drag and Drop   | Open period         | ls to this grid    | d to close the        | selected periods |           |                    |           |    |   |   |   |
| Drag a c                                                                                      | olumn he<br>Month | eader her<br>Monti                                                                                                    | re to group by that o                         | olumn<br>Year                                                                                                    | IsClosed                                                                  |               | Drag and Drop   | Open period         | ls to this grid    | d to close the        | selected periods |           |                    |           |    |   |   |   |
| Drag a c<br><br>T<br>J                                                                        | olumn he<br>Month | eader her<br>Monti<br>IC<br>3 March                                                                                                    | re to group by that o<br>hName                | olumn<br>Year<br>2023                                                                                                 | IsClosed<br>A[]r<br>i Yes                                                 |               | Drag and Drop   | Open period         | ls to this grid    | d to close the        | selected periods |           |                    |           |    |   |   |   |
| Drag a c<br><br>T<br>1                                                                        | olumn he<br>Month | Monti<br>Monti<br>India<br>March                                                                                                    | re to group by that o<br>iName                | olumn<br>Year<br>2023<br>2024                                                                                         | IsClosed<br>III c<br>Yes<br>Yes                                           |               | Drag and Drop   | Open period         | ls to this grid    | d to close the        | selected periods |           |                    |           |    |   |   |   |
| Drag a c<br><br>Y<br>1<br>1<br>1                                                              | olumn he<br>Month | Monti<br>Monti<br>Caller<br>March<br>March<br>March                                                                                                    | re to group by that o<br>iName                | olumn<br>Year<br>2023<br>2024<br>2024                                                                                 | IsClosed<br>aDr<br>Yes<br>Yes<br>Yes                                      |               | Drag and Drop   | Open period         | ls to this grid    | d to close the        | selected periods |           |                    |           |    |   |   |   |
| Drag a c<br><br>T<br>1<br>1<br>1                                                              | olumn he<br>Month | Monti<br>Monti<br>IC<br>March<br>March<br>March<br>March<br>March                                                                                                    | re to group by that o<br>hName<br>h<br>h<br>h | olumn<br>Year<br>2023<br>2024<br>2025<br>2026                                                                         | IsClosed<br>all:<br>Yes<br>Yes<br>Yes<br>Yes                              |               | Drag and Drop   | Open period         | ls to this grid    | d to close the        | selected periods |           |                    |           |    |   |   |   |
| Drag a c<br>•••<br>•<br>•<br>1<br>1<br>1<br>1                                                 | olumn he<br>Month | Monti<br>Monti<br>C<br>3 March<br>3 March<br>3 March<br>3 March<br>3 March                                                                                                    | re to group by that c                         | olumn<br>Year<br>2023<br>2024<br>2025<br>2026<br>2026<br>2027                                                         | IsClosed<br>all:<br>Yes<br>Yes<br>Yes<br>Yes<br>Yes                       |               | Drag and Drop   | Open period         | ls to this grid    | d to close the        | selected periods |           |                    |           |    |   |   |   |
| Drag a c<br>T<br>T<br>T<br>1<br>1<br>1<br>1<br>1<br>1<br>1                                    | olumn he<br>Month | Monti<br>Monti<br>March<br>March<br>March<br>March<br>March<br>March<br>March<br>March<br>March                                                                                                    | re to group by that o                         | olumn<br>Year<br>2024<br>2025<br>2025<br>2025<br>2025<br>2025<br>2025                                                 | IsClosed all: Yes Yes Yes Yes Yes Yes Yes Yes                             |               | Drag and Drop   | Open period         | ls to this grid    | d to close the        | selected periods |           |                    |           |    |   |   |   |
| Drag a c<br><br>T<br>1<br>1<br>1<br>1<br>1<br>1<br>1<br>1<br>1                                | olumn he          | Monti<br>Monti<br>Caller<br>March<br>March<br>March<br>March<br>March<br>March<br>March<br>March<br>March<br>March                                                                                                    | re to group by that of<br>hName               | olumn<br>Year<br>2022<br>2024<br>2025<br>2026<br>2027<br>2028<br>2028<br>2028                                         | Isclosed<br>alle<br>Yes<br>Yes<br>Yes<br>Yes<br>Yes<br>Yes<br>Yes         |               | Drag and Drop   | Open period         | ls to this grid    | d to close the        | selected periods |           |                    |           |    |   |   |   |
| Drag a (<br><br>T<br>1<br>1<br>1<br>1<br>1<br>1<br>1<br>1<br>1<br>1<br>1<br>1<br>1            | olumn he          | Monti<br>Monti<br>IC<br>March<br>March<br>Mar | re to group by that of<br>Name                | olumn<br>Year<br>2022<br>2024<br>2025<br>2026<br>2027<br>2028<br>2029<br>2029<br>2020<br>2020<br>2020<br>2020<br>2020 | IsClosed<br>4][r<br>Yes<br>Yes<br>Yes<br>Yes<br>Yes<br>Yes<br>Yes<br>Yes  |               | Drag and Drop   | Open period         | ls to this grid    | d to close the        | selected periods |           |                    |           |    |   |   |   |
| Drag a C                                                                                      | olumn he<br>Month | Monti<br>Monti<br>C<br>March<br>March                                                                                                    | re to group by that of hiteme                 | olumn<br>Year<br>2022<br>2024<br>2025<br>2025<br>2025<br>2025<br>2025<br>2025                                         | IsClosed  a[]: Yes Yes Yes Yes Yes Yes Yes Yes Yes Yes                    |               | Drag and Drop   | Open period         | ls to this grid    | d to close the        | selected periods |           |                    |           |    |   |   |   |
| Drag a C                                                                                      | olumn he          | Monti<br>Monti<br>March<br>March     | re to group by that o                         | olumn<br>                                                                                                    | Isclosed<br>all x<br>Yes<br>Yes<br>Yes<br>Yes<br>Yes<br>Yes<br>Yes<br>Yes |               | Drag and Drop   | Open period         | Is to this grid    | d to close the        | selected periods |           |                    |           |    |   |   |   |
| Drag a c                                                                                      | Month             | Monti<br>Monti<br>March<br>March     | re to group by that o                         | olumn<br>Year<br>2022<br>2024<br>2025<br>2026<br>2025<br>2026<br>2025<br>2030<br>2033<br>2033<br>2032<br>2032         | IsClosed                                                                  |               | Drag and Drop   | Open period         | is to this grid    | d to close the s      | selected periods |           |                    |           |    |   |   |   |
| Drag a c<br>                                                                                  | Month             | Monti<br>Monti<br>March<br>March     | re to group by that o                         | olumn<br>Year<br>2022<br>2024<br>2025<br>2026<br>2025<br>2028<br>2028<br>2033<br>2033<br>2033<br>2033<br>2033<br>2033 | InClosed                                                                  |               | Drag and Drop   | Open period         | is to this grid    | d to close the        | selected periods |           |                    |           |    |   |   |   |
| Drag a c<br>m<br>T<br>T<br>T<br>1<br>1<br>1<br>1<br>1<br>1<br>1<br>1<br>1<br>1<br>1<br>1<br>1 | Month             | eader her<br>Monti<br>C<br>C<br>March<br>March<br>Marc | re to group by that o                         | alumn<br>Year<br>2022<br>2024<br>2026<br>2026<br>2020<br>2020<br>2020<br>2020                                         | Inclosed<br>Q:<br>Yes<br>Yes<br>Yes<br>Yes<br>Yes<br>Yes<br>Yes<br>Yes    |               | Drag and Drop   | Open period         | is to this grid    | d to close the        | selected periods |           |                    |           |    |   |   |   |

#### **OPEN FINANCIAL PERIOD**

 Search for the period that you would like to open, select it and then drag and drop the period into the top data grid (Open Period (s)).

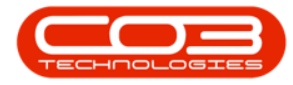

| -11       | -          |                      |                |                   |               | Financial Period | ls - Nucleus Accou | nts: Version 2024.! | 5.0.7 - All Things Exa | mple Company     |           |                         |                    | Ŧ | - 0              | ×      |
|-----------|------------|----------------------|----------------|-------------------|---------------|------------------|--------------------|---------------------|------------------------|------------------|-----------|-------------------------|--------------------|---|------------------|--------|
| E<br>Savi | e Back     | Save Layout Wu       | f Accounts     | Financial Periods | Configuration | General Ledger   | Debtors            | Creditors           | Cash Book              | Bank Manager     | Reporting | Debtors Colection       | Utilities          |   | - 0              | ×      |
|           |            | . or mu              |                |                   |               | Drag and Drop    | Closed perio       | ds to this gri      | d to open the          | selected periods |           |                         |                    |   |                  |        |
| Drag      | a column I | header here to group | by that column |                   |               |                  |                    |                     |                        |                  |           |                         |                    |   |                  | Q      |
|           | tidPeri I  | Month MonthNa        | me Yea         | ar IsClosed       |               |                  |                    |                     |                        |                  |           |                         |                    |   |                  |        |
|           | 1          |                      |                |                   |               |                  |                    |                     |                        |                  |           |                         |                    |   |                  |        |
| Drag      | a column h | eader here to group  | by that column |                   |               | Drag and Drop    | Open period        | ds to this grid     | to close the s         | elected periods  |           |                         |                    |   |                  | Q      |
|           | .   Month  | MonthName            | ▼   Year       | ▼ IsClosed        |               |                  |                    |                     |                        |                  |           |                         |                    |   |                  |        |
| τ/        | -          | ∎c aug               | -              | 2024 #∐¢          |               |                  |                    |                     |                        |                  |           |                         |                    |   |                  |        |
|           |            | - Internet           |                | 2027) 105         |               |                  |                    |                     |                        |                  |           |                         |                    |   |                  |        |
| ×         | I Mon      | thName Contains      | aug And        | Year - 2024       |               |                  |                    |                     |                        |                  |           |                         |                    |   | Edit             | Filter |
| Open      | Windows    | -                    |                |                   |               |                  |                    |                     |                        |                  | 110       | ar : Bianca 20 kil 2024 | Version : 2024 5.0 | 7 | Vinor Example Co | manay  |

- A message box will come up asking; Are you sure you want to open the financial periods being dropped?
- A Reversed Freeds Cubricity Statution
   Image: Statution
   Image: Statution
   Image: Statution
   Image: Statution
   Image: Statution
   Image: Statution
   Image: Statution
   Image: Statution
   Image: Statution
   Image: Statution
   Image: Statution
   Image: Statution
   Image: Statution
   Image: Statution
   Image: Statution
   Image: Statution
   Image: Statution
   Image: Statution
   Image: Statution
   Image: Statution
   Image: Statution
   Image: Statution
   Image: Statution
   Image: Statution
   Image: Statution
   Image: Statution
   Image: Statution
   Image: Statution
   Image: Statution
   Image: Statution
   Image: Statution
   Image: Statution
   Image: Statution
   Image: Statution
   Image: Statution
   Image: Statution
   Image: Statution
   Image: Statution
   Image: Statution
   Image: Statution
   Image: Statution
   Image: Statution
   Image: Statution
   Image: Statution
   Image: Statution
   Image: Statution
   Image: Statution
   Image: Statution
   Image: Statution
   Image: Statution
   Image: Statution
   Image: Statution
   Image: Statution
   Image: Statution
   Image: Statution
   Image: Statution
   Image: Statution
   Image: Statution
   Image: Statution
   Image: Statution
   Image: Statution
- Select **Yes** to confirm, else select No.

• You will notice that the period has been removed from the Closed Periods data grid and can be found in the Open Periods data grid.

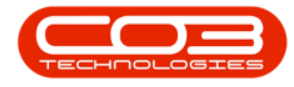

| 71    | -           |                            |        |                   |               | Financial Period | s - Nucleus Accou | nts: Version 2024. | 5.0.7 - All Things Exa | ample Company    |           |                  |             |                    | 1 –           | ٥         | ×     |
|-------|-------------|----------------------------|--------|-------------------|---------------|------------------|-------------------|--------------------|------------------------|------------------|-----------|------------------|-------------|--------------------|---------------|-----------|-------|
|       | Hon         | e Chart of Accou           | unts   | Financial Periods | Configuration | General Ledger   | Debtors           | Creditors          | Cash Book              | Bank Manager     | Reporting | Debtors Col      | lection     | Utilities          | -             | 0         | ×     |
| H     | 0           |                            |        |                   |               |                  |                   |                    |                        |                  |           |                  |             |                    |               |           |       |
| Sav   | Back        | Save Layout Workspace      | s      |                   |               |                  |                   |                    |                        |                  |           |                  |             |                    |               |           |       |
| Р     | rocess      | Format                     |        |                   |               |                  |                   |                    |                        |                  |           |                  |             |                    |               |           | ^     |
|       |             |                            |        |                   |               | Drag and Drop (  | Closed perio      | ds to this gri     | d to open the          | selected periods |           |                  |             |                    |               |           |       |
| Drag  | a column he | ader here to group by that | column |                   |               |                  |                   |                    |                        |                  |           |                  |             |                    |               |           | P     |
| f     | dPeri Mo    | nth MonthName              | Year   | IsClosed          |               |                  |                   |                    |                        |                  |           |                  |             |                    |               |           |       |
| Ţ.    | ± 6         | 8 August                   | -      | 2024 No           |               |                  |                   |                    |                        |                  |           |                  |             |                    |               |           |       |
|       |             |                            |        |                   |               |                  |                   |                    |                        |                  |           |                  |             |                    |               |           |       |
|       |             |                            |        |                   |               |                  |                   |                    |                        |                  |           |                  |             |                    |               |           |       |
|       |             |                            |        |                   |               |                  |                   |                    |                        |                  |           |                  |             |                    |               |           |       |
|       |             |                            |        |                   |               |                  |                   |                    |                        |                  |           |                  |             |                    |               |           |       |
|       |             |                            |        |                   |               | Drag and Drop    | Open perior       | de to this aria    | to close the           | colocted periods |           |                  |             |                    |               |           |       |
|       |             |                            |        |                   |               | Drug und Drop    | open penoe        | us to this gift    | r to close the .       | selected periods |           |                  |             |                    |               |           | ۵     |
| Ling. | . Month     | MonthName T                | Year   | T IsClosed        |               |                  |                   |                    |                        |                  |           |                  |             |                    |               |           | ~     |
| Ŧ     | -           | •□¢ aug                    | -      | 2024 alls         |               |                  |                   |                    |                        |                  |           |                  |             |                    |               |           |       |
|       |             |                            |        |                   |               |                  |                   |                    |                        |                  |           |                  |             |                    |               |           |       |
|       |             |                            |        |                   |               |                  |                   |                    |                        |                  |           |                  |             |                    |               |           |       |
|       |             |                            |        |                   |               |                  |                   |                    |                        |                  |           |                  |             |                    |               |           |       |
|       |             |                            |        |                   |               |                  |                   |                    |                        |                  |           |                  |             |                    |               |           |       |
|       |             |                            |        |                   |               |                  |                   |                    |                        |                  |           |                  |             |                    |               |           |       |
|       |             |                            |        |                   |               |                  |                   |                    |                        |                  |           |                  |             |                    |               |           |       |
|       |             |                            |        |                   |               |                  |                   |                    |                        |                  |           |                  |             |                    |               |           |       |
|       |             |                            |        |                   |               |                  |                   |                    |                        |                  |           |                  |             |                    |               |           |       |
| ×     | V Mont      | Name Contains aug          | And Ye | ear - 2024        |               |                  |                   |                    |                        |                  |           |                  |             |                    |               | Edit I    | Hiter |
| Open  | Windows ~   |                            |        |                   |               |                  |                   |                    |                        |                  | U         | er : Bianca 29 J | Jul 2024 Ve | rsion : 2024.5.0.7 | All Things Ex | ample Con | VOSOV |

#### FINANCIAL PERIOD USER RIGHTS

- If your company has <u>Financial Periods</u> <u>User Rights Enabled</u> configured, you will notice a little plus in front of the Financial Period in the Open Periods data grid.
- Expanding this sub grid will display a list of user groups. Select the User Group that requires access to this Financial Period. Please note that you will need to log out and back in to Nucleus Service / Nucleus Accounts for the change to take affect.

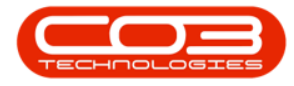

| Save Back Sa   | Chart of Accounts    | s Financial Periods | Configuration | General Ledger | Debtors      | Creditors       | Cash Book      | Bank Manager     | Reporting | Debtors Co      | olection   | Utilities            | -              | 0        | ×    |
|----------------|----------------------|---------------------|---------------|----------------|--------------|-----------------|----------------|------------------|-----------|-----------------|------------|----------------------|----------------|----------|------|
|                |                      |                     |               | Drag and Drop  | Closed perio | ds to this aria | to open the    | selected periods |           |                 |            |                      |                |          |      |
|                |                      |                     |               |                |              | 5               |                |                  |           |                 |            |                      |                |          | \$   |
| fidPeri Manth  | MonthName            | Tear IsClosed       |               |                |              |                 |                |                  |           |                 |            |                      |                |          | Í    |
| T = =          | •Dc                  | = *0c               |               |                |              |                 |                |                  |           |                 |            |                      |                |          |      |
| 8              | 8 August             | 2024 No             |               |                |              |                 |                |                  |           |                 |            |                      |                |          |      |
| User Pinhte    |                      |                     |               |                |              |                 |                |                  |           |                 |            |                      |                |          |      |
| GroupName      | Description          | UserAccess          |               |                |              |                 |                |                  |           |                 |            |                      |                |          |      |
| 3 ACAD         | Accounts Administra  | ation 18            |               |                |              |                 |                |                  |           |                 |            |                      |                |          |      |
| 4 ACMA         | Accounts Manageme    | ent 18              |               |                |              |                 |                |                  |           |                 |            |                      |                |          |      |
| 1 ADMIN        | Administration       | 18 🗸                |               |                |              |                 |                |                  |           |                 |            |                      |                |          |      |
| BASE           | Base User Rights     | 18                  |               |                |              |                 |                |                  |           |                 |            |                      |                |          |      |
| 5 CCAD         | Call Centre Administ | tration 18          |               |                |              |                 |                |                  |           |                 |            |                      |                |          |      |
| 6 CCMA         | Call Centre Manage   | ment 18             |               |                |              |                 |                |                  |           |                 |            |                      |                |          |      |
| 0.06           | Callonning           | 18                  |               |                |              |                 |                |                  |           |                 |            |                      |                |          |      |
|                |                      |                     |               | Drag and Drop  | Open period  | ls to this arid | to close the s | elected periods  |           |                 |            |                      |                |          |      |
|                |                      |                     |               |                |              |                 |                |                  |           |                 |            |                      |                |          | c    |
| Month          | tothlana T           | r T toring d        |               |                |              |                 |                |                  |           |                 |            |                      |                |          | ŕ    |
| Month M        | Ye.                  | 2024 allr           |               |                |              |                 |                |                  |           |                 |            |                      |                |          |      |
|                | grady =              | 2024 #[]t           |               |                |              |                 |                |                  |           |                 |            |                      |                |          |      |
|                |                      |                     |               |                |              |                 |                |                  |           |                 |            |                      |                |          |      |
|                |                      |                     |               |                |              |                 |                |                  |           |                 |            |                      |                |          |      |
|                |                      |                     |               |                |              |                 |                |                  |           |                 |            |                      |                |          |      |
|                |                      |                     |               |                |              |                 |                |                  |           |                 |            |                      |                |          |      |
|                |                      |                     |               |                |              |                 |                |                  |           |                 |            |                      |                |          |      |
| X 🔽 MonthNan   | ne Contains aug And  | Year - 2024         |               |                |              |                 |                |                  |           |                 |            |                      |                | Edit F   | iter |
| Dpen Windows ~ |                      |                     |               |                |              |                 |                |                  | Us        | ver : Bianca 29 | 9 Jul 2024 | Version : 2024.5.0.7 | All Things Exa | mple Com | pany |

#### SAVE

• Click on the **Save** button to ensure all your changes are stored and updated in the system.

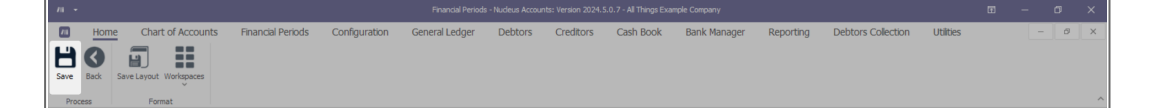

- A message box will come up stating; Financial Periods saved successfully.
- Select **Ok** and then close the Financial Periods screen.

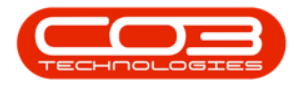

|        |             |                               |         |                   |               |                |                 |                    |                  |                  |           |              |             |                      |                         | ×    |
|--------|-------------|-------------------------------|---------|-------------------|---------------|----------------|-----------------|--------------------|------------------|------------------|-----------|--------------|-------------|----------------------|-------------------------|------|
|        | Hom<br>Back | Chart of Accou                | nts     | Financial Periods | Configuration | General Ledger | Debtors         | Creditors          | Cash Book        | Bank Manager     | Reporting | Debtors      | Collection  | Utilities            | - 0                     | ×    |
| Pro    | ess         | Format                        |         |                   |               |                |                 |                    |                  |                  |           |              |             |                      |                         | ^    |
|        |             |                               |         |                   |               | Drag and Drop  | Closed perio    | ds to this gri     | d to open the    | selected periods |           |              |             |                      |                         |      |
| Drag a | olumn hea   | ider here to group by that o  | olumn   |                   |               |                |                 |                    |                  |                  |           |              |             |                      |                         | Q    |
| fid    | eri Mo      | nth MonthName                 | Year    | IsClosed          |               |                |                 |                    |                  |                  |           |              |             |                      |                         |      |
| Υ =    | -           | ∎∐c                           | -       | s∏c               |               |                |                 |                    |                  |                  |           |              |             |                      |                         |      |
| • E    | 6           | 8 August                      |         | 2024 No           |               |                |                 |                    |                  |                  |           |              |             |                      |                         |      |
|        |             |                               |         |                   |               |                |                 |                    |                  |                  |           |              |             |                      |                         |      |
|        |             |                               |         |                   |               |                |                 |                    |                  |                  |           |              |             |                      |                         |      |
|        |             |                               |         |                   |               |                | _               |                    |                  | -                |           |              |             |                      |                         |      |
|        |             |                               |         |                   |               |                | Financial Perio | ods Processing     | ×                |                  |           |              |             |                      |                         |      |
|        |             |                               |         |                   |               |                | i Fina          | ancial Periods sav | ed successfully. |                  |           |              |             |                      |                         |      |
|        |             |                               |         |                   |               |                |                 |                    | ОК               |                  |           |              |             |                      |                         |      |
|        |             |                               |         |                   |               | Drag and Drop  | Open period     | le to this aria    | t to close the   | olocted periods  |           |              |             |                      |                         |      |
|        |             |                               |         |                   |               | Diag and Drop  | Open period     | is to this grid    | i to close the s | selected periods |           |              |             |                      |                         |      |
| Drag a |             | sder here to group by that co |         | <b>*</b> 1        |               |                |                 |                    |                  |                  |           |              |             |                      |                         | 2    |
| ····   | Month       | MonthName '                   | Year    | IsClosed          |               |                |                 |                    |                  |                  |           |              |             |                      |                         |      |
|        | -           | •Ur aby                       | -       | 2024 404          |               |                |                 |                    |                  |                  |           |              |             |                      |                         |      |
|        |             |                               |         |                   |               |                |                 |                    |                  |                  |           |              |             |                      |                         |      |
|        |             |                               |         |                   |               |                |                 |                    |                  |                  |           |              |             |                      |                         |      |
|        |             |                               |         |                   |               |                |                 |                    |                  |                  |           |              |             |                      |                         |      |
|        |             |                               |         |                   |               |                |                 |                    |                  |                  |           |              |             |                      |                         |      |
| ~ -    | Morth       | Name Contains and             | and Inc | ax - 2024         |               |                |                 |                    |                  |                  |           |              |             |                      |                         |      |
|        | Month       | mame contains aug A           | na [ n  | 2024              |               |                |                 |                    |                  |                  |           |              |             |                      | Edit Fi                 | ter  |
| Open V | indows ~    |                               |         |                   |               |                |                 |                    |                  |                  | U         | ser : Blanca | 29 Jul 2024 | Version : 2024.5.0.7 | All Things Example Comp | sany |

#### **Related Topics**

- Introduction to Financial Periods
- Set Financial Periods

ACCT.FINP.FINP.Edit